## 轉換 HTML5 發生問題解決方法:

### 若發佈時出現錯誤畫面如下圖

| 轉換 PowerPoint 至 Flash/HTML5 格式時發生問題                                                                 | 23  |  |  |  |
|----------------------------------------------------------------------------------------------------|-----|--|--|--|
| 轉換 PowerPoint 至 Flash/HTML5 格式時發生<br>題                                                              | 問   |  |  |  |
| 由於未知的錯誤簡報博識通系列產品 iSpring Suite 無法給你的簡報檔案進行轉換。 我們很<br>遺憾所造成的不便。 要繼續使用簡報博識通系列產品 iSpring Suite 請關閉此視窗。 |     |  |  |  |
| 諸將這個轉換錯誤報告寄送給 博識通 iSpring 中文化團隊(個人資料不會被發送)<br>我們改善簡報博識通系列產品 iSpring Suite 軟體。                       | ,幫助 |  |  |  |
| ▶哪些檔案將被發送?                                                                                          | 閉   |  |  |  |
|                                                                                                    |     |  |  |  |

### 為了解決問題,通常只需執行以下操作即可:

- iSpring 製作時會有 temp 檔的產生,暫存檔容量已不足,導致無法發佈。請 清理 C 槽暫存區後,嘗試輸出。通常會在: C:\Users\使用者 \AppData\Local\Temp\iSpring\FileCache
- 2. 轉換發生問題後,重新啟動電腦或在工作管理員中關閉 POWERPNT.exe 進程, 然後再進行下一次轉換。
- 3. 發佈 PPT 時,請勿運行其他應用程序(PowerPoint 除外)。
- 4. 將簡報以不同的名稱,保存到不同的本地文件夾,然後重新啟動 PowerPoint。

### 造成錯誤訊息的原因可能為以下不同狀況:

- 1. 您的電腦容量(RAM 和虛擬記憶體大小)不足以容納整個簡報轉換。
- 當您發佈為 Flash 格式並且您的簡報足夠大時,錯誤訊息可能是由於 Flash 播放器的限制導致的,無法處理大型簡報。
- 3. 如果在發布過程中,其他應用程序處於執行狀態,並且 CPU 100% 忙碌,則 可能會出現轉換過程中的錯誤。
- 簡報儲存的路徑太長。在 Windows API 中,路徑的最大長度為 260 個字數。 如果您使用的路徑很長,則無法發佈您的簡報。請嘗試以另一個名稱將您的 簡報發佈到 PC 上的另一個文件夾中。例如:C://文件。
- 5. 在簡報中有一些元件無法處理。
- 6. 與簡報的大小有關。請嘗試發佈 2-3 張相同簡報的投影片,並查看問題是否 消失。如果您的簡報超過1GB並且使用 32 位元 PPT,則您的簡報將無法發 佈,因為 32 位元 PPT 無法處理如此大的文件。這樣,您可以嘗試更新到 64 位元 PPT 或將您的 PPT 切分。

#### 若上述仍然無法解決問題,在此建議您確認以下八點解決事項:

一、您的 iSpring 專案儲存後,會出現您的.pptx 以及一包資料夾檔案,其名稱跟您的 PPT 相同,資料夾裡有您插入的元件(測驗或其他互動元件)的路徑檔, 若此資料夾刪除,則互動元件就無法找到,因此資料夾千萬不能刪除,且移動時整包資料夾必須跟著您著專案一起。

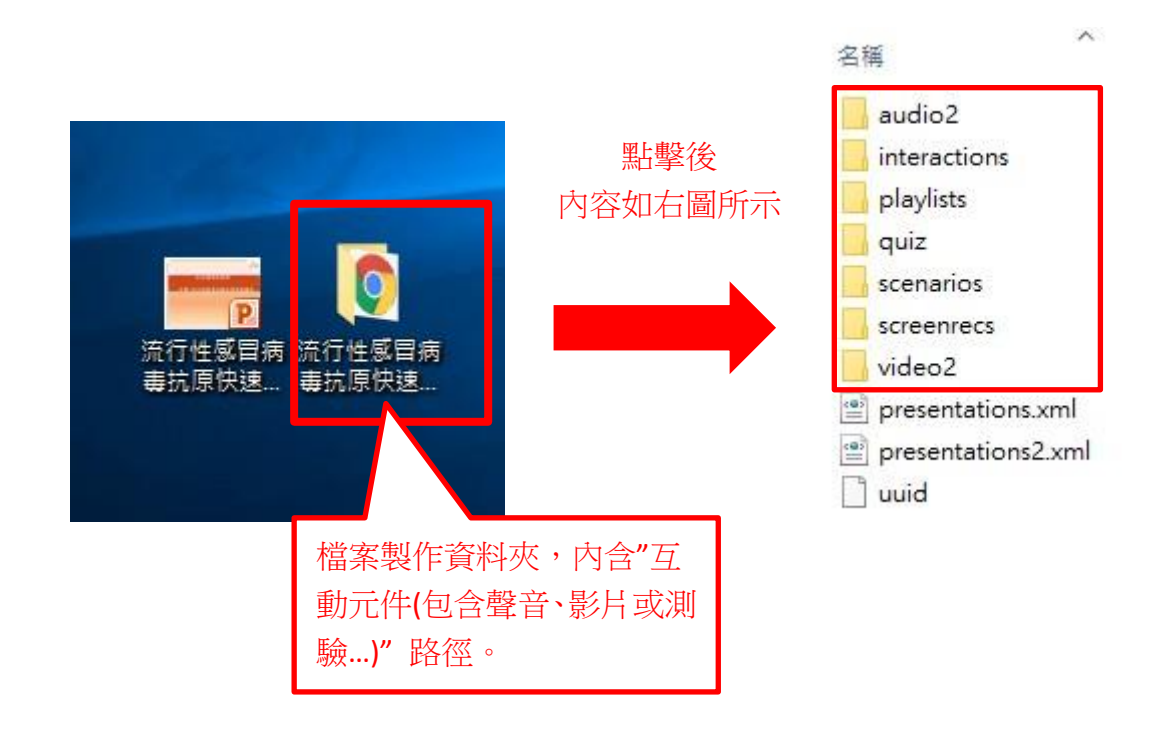

※為預防測驗、影片、多媒體物件路徑遺失,請您發佈前,務必檢查每一頁 有插入互動元件的路徑是否正確。

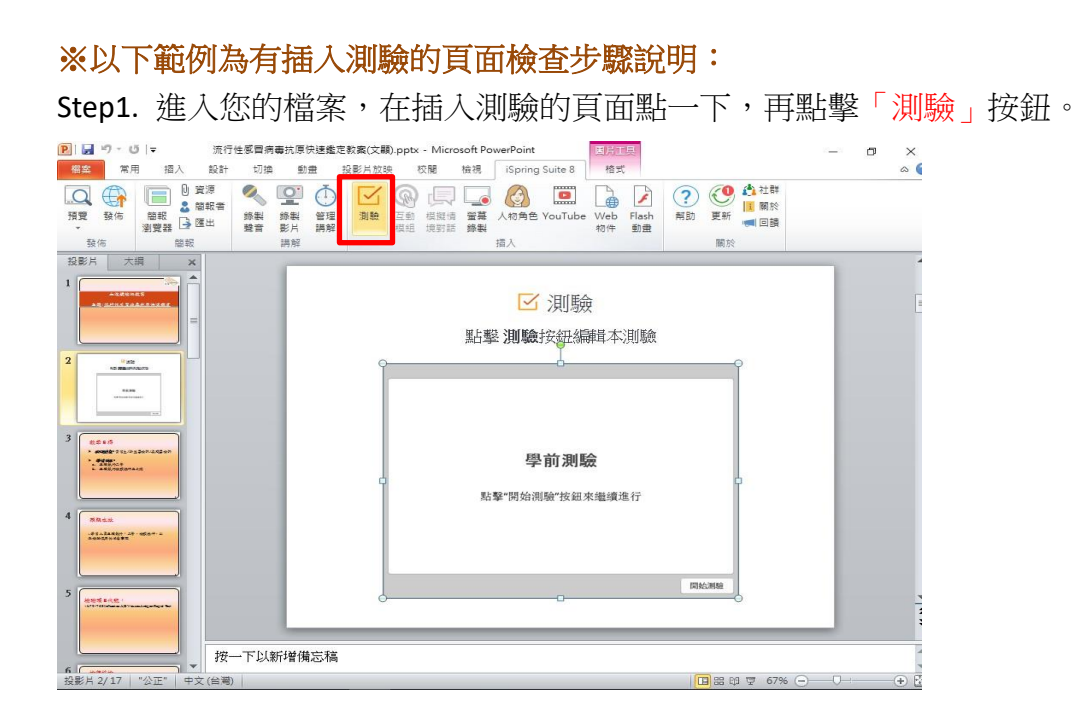

Step2. 若無法直接進入測驗編輯,則表示您的路徑遺失。請您開啟測驗後, 點選「瀏覽..」尋找您的測驗製作檔。

| iSpring QuizMaker  |          |                  |  |    |  |  |  |
|--------------------|----------|------------------|--|----|--|--|--|
| 新建<br>計分問題<br>道查問題 |          | 最近測驗<br>20160410 |  |    |  |  |  |
| ▶ 影片教學             | と書籍 す 論版 | <b>?</b><br>知識庫  |  | 支援 |  |  |  |

# Step3. 確認所有包含互動元件的頁面皆妥善重新插入後,再另存新檔整份專案一次,確保元件路徑都正確。

二、專案名稱中若有特殊字元可能也會有問題,故此建議您專案名稱中不包含、 ~!@#\$^&\*()=+[]{}\|;:'",<>/?;等特殊字元。

三、**電腦可能防火牆設定較高**,若您製作 iSpring 時的 Windows 使用者帳戶為共 用帳戶可能會有權限問題,因為 iSpring 在輸出檔案時,會寫入 "isplayer.js" 到 您的共用電腦路徑中上,若您電腦的權限太低,可能防火牆會認為此檔案是未知 來源無法信任,導致無法順利輸出。

建議您新創立一個 Windows 使用者帳戶在其中以 iSpring 製作並發佈看看是否成功,或著您也可以詢問資訊處,將電腦權限開大。

四、若您的檔案太大 (超過 2G 以上),建議要在 64 位元的電腦與 Office 環境之下發佈,另外記憶體也需要加大 (建議 2G 以上),如此可以降低發佈錯誤的風險。

五、可能您的 iSpring 版本尚未更新為最新版,若有軟體內有出現可更新的訊息(如下圖),您可以嘗試點擊後,下載安裝更新完畢再嘗試發佈。

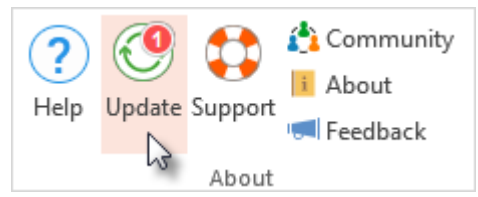

六、可能為您的簡報中插入影片的編碼或是其他未知問題,導致發佈錯誤,建議 將影片透過免費轉檔軟體 (例如:格式工廠)將其轉換後,再放入簡報中重新發 佈看看是否正常。

七、若以上作法仍然無法解決您的發佈問題,請點選「寄送報告」,則可將發佈 錯誤的 log 紀錄檔「issuitetw8.txt」傳送給我們技術支援,為您進一步檢視錯誤 發生原因。

| Í | 轉換 PowerPoint 至 Flash/HTML5 格式時發生問題                                                                 | 23 |  |  |  |
|---|----------------------------------------------------------------------------------------------------|----|--|--|--|
|   | 轉換 PowerPoint 至 Flash/HTML5 格式時發生<br>題                                                              | 問  |  |  |  |
|   | 由於未知的錯誤簡報博識通系列產品 iSpring Suite 無法給你的簡報檔案進行轉換。 我們很<br>遺憾所造成的不便。 要繼續使用簡報博識通系列產品 iSpring Suite 請關閉此視窗。 |    |  |  |  |
|   | 諸將這個轉換錯誤報告寄送給 博識通 iSpring 中文化團隊(個人資料不會被發送)<br>我們改善簡報博識通系列產品 iSpring Suite 軟體。                       | 幫助 |  |  |  |
|   | ▶哪些檔案將被發送?<br>                                                                                      | 朔  |  |  |  |

八、由於 iSpring 不支援 Office 2007 以下的格式 請參考:

<u>http://www.posboss.com.tw/product\_content.php?pid=4&itn=2</u> <u>https://www.ispringsolutions.com/docs/display/isuite9/System+Requirements</u>

請更新 PowerPoint 的版本,並將 PPT 存成 .pptx (較新版本) 或變成 64 位元的格式,再次發佈。